# FortiClient für Mac deinstallieren und installieren

Falls der FortClient mal nicht mehr funktioniert, neu installiert oder auf eine neuere Version aktualisiert werden muss, kann wie folgt vorgegangen werden:

# FortiClient deinstallieren

Mit CMD + Leertaste die Spotlightsuche starten und "Forti" ins Suchfeld schreiben. Dann den FortiClientUninstaller starten:

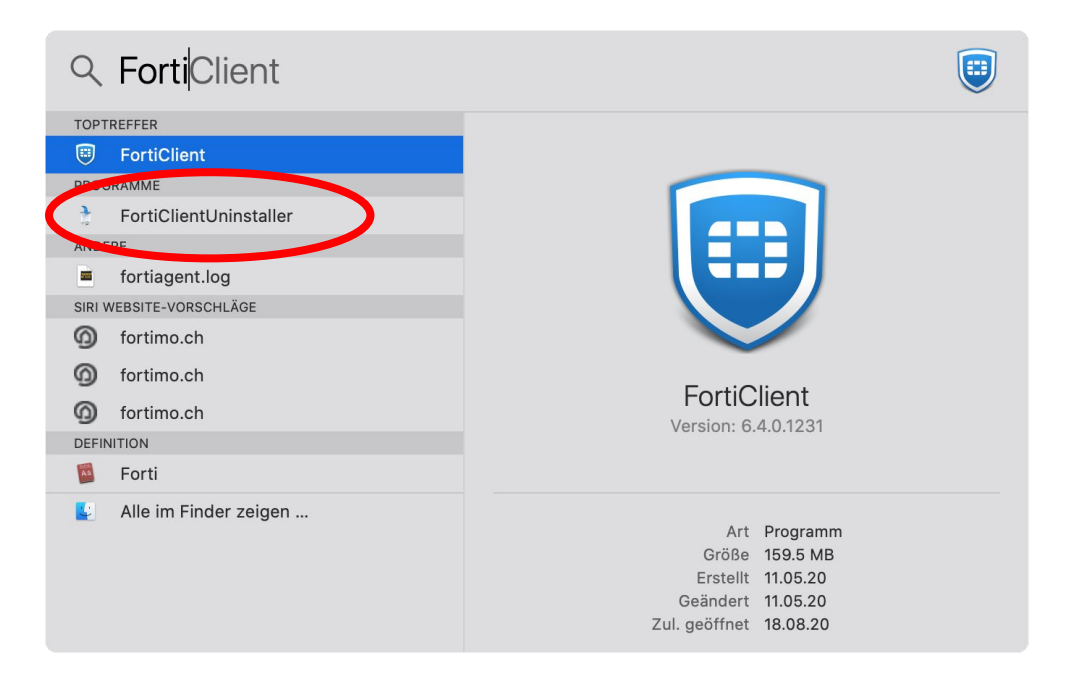

### Uninstall wählen:

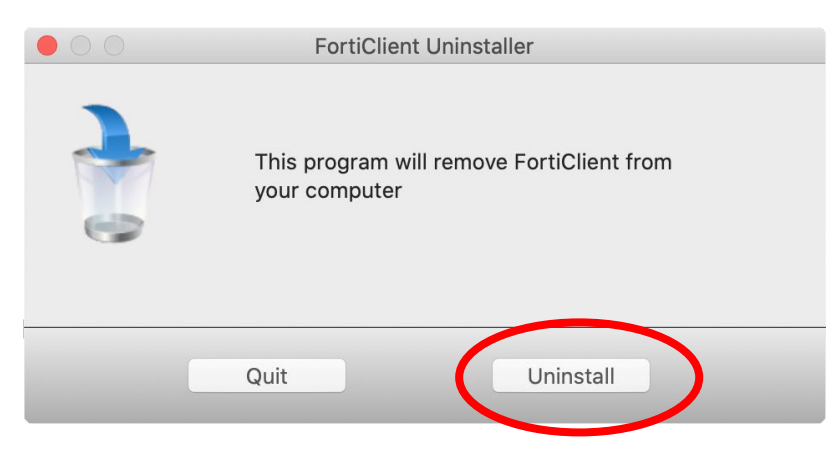

#### Mac-Passwort eingeben:

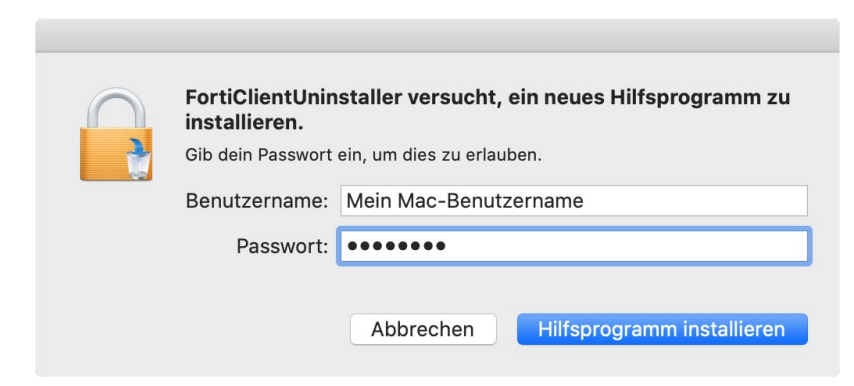

Warten, bis das Programm deinstalliert ist, "Done" wählen:

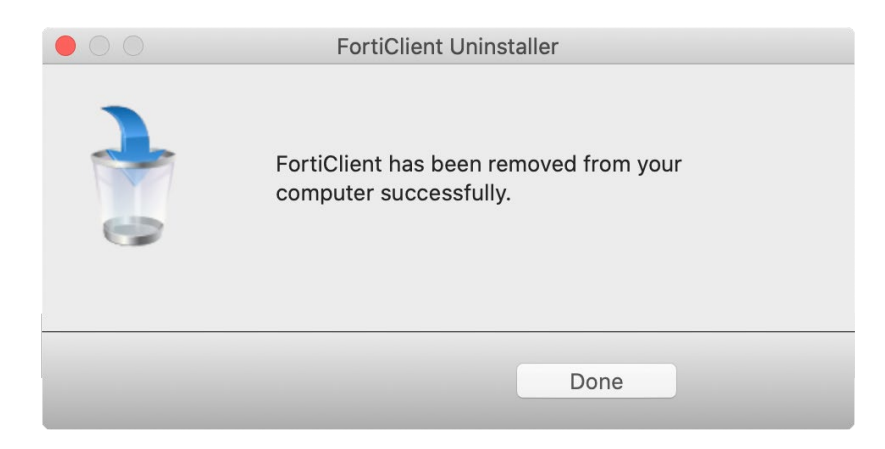

# FortiClient installieren

Innerhalb des Gebäudes der PHSZ kann die aktuelle Version des FortiClients vom Public \Software\Alle\FortinetClient kopiert werden: Im Finder "Gehe zu", "Mit Server verbinden..." wählen:

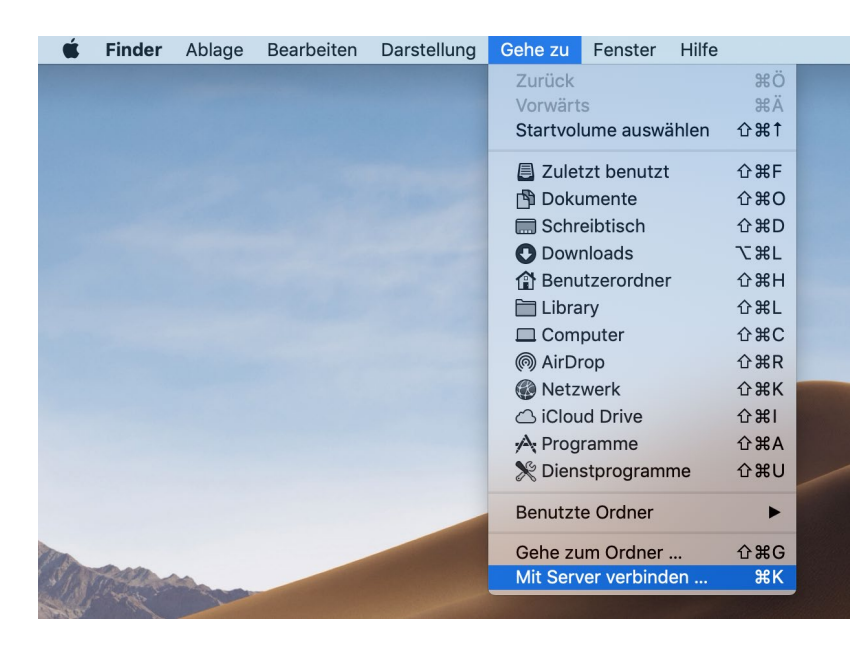

### Mit "public" verbinden

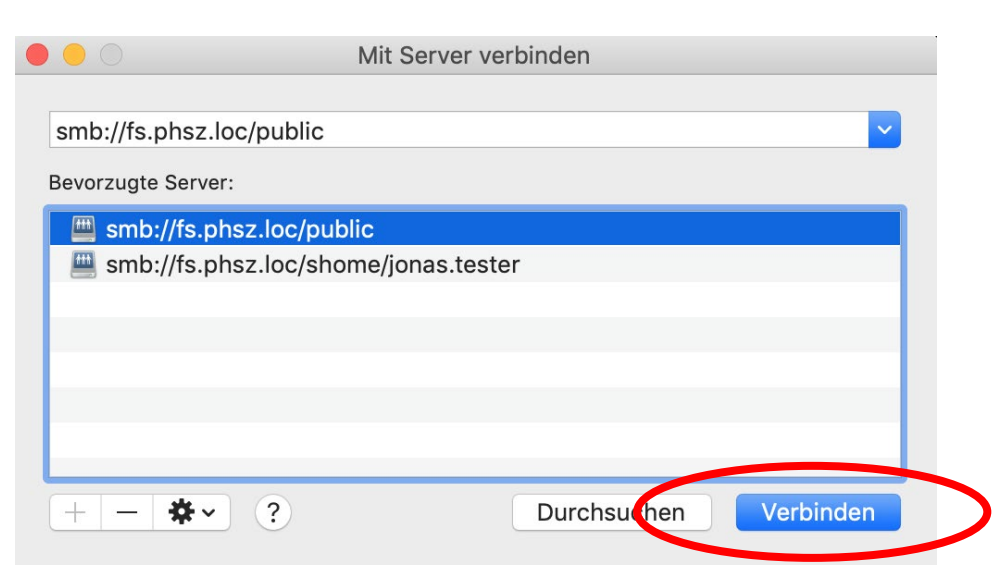

Starten Sie die FortiClientVPNSetup\_xx\_macosx.dmg (Name von der Version anhängig), klicken Sie "Install" und führen Sie die Schritte durch bis der FortiClient erfolgreich installiert ist.

Wenn Sie sich ausserhalb der PHSZ befinden und keinen Zugang auf's Public haben, können Sie den FortiClient VPN von hier herunterladen: <u>https://forticlient.com/downloads</u> und dort "Product Downloads" wählen:

|--|

Wählen Sie dort die VPN-only Version des FortiClient, der ihrem Betriebssystem entspricht. Achtung: Fortinet bietet diverse ähnlich lautende Produkte an. Achten sie auf VPN-only:

| FortiClient VPN                                            |                              |                                  |                                  |
|------------------------------------------------------------|------------------------------|----------------------------------|----------------------------------|
| The VPN-only version of FortiClient offers SSL VP devices. | N and IPSecVPN, but does not | include any support. Download th | e best VPN software for multiple |
| Remote Access                                              |                              | Ś                                | ð                                |
| SSL VPN with MFA                                           | Download VPN for<br>Windows  | Download VPN for MacOS           | Download VPN for Linux           |
| V IPSEC VPN with MFA                                       |                              | DOWNLOAD                         | DOWNLOAD .rpm                    |
|                                                            | DOWNLOAD                     |                                  |                                  |

Nach dem Download starten Sie die Datei FortiClientVPNOnlineInstaller\_xx.dmg (Name von der Version anhängig). Führen Sie die Schritte durch bis der FortiClient erfolgreich installiert ist.

Start der Installation:

Installation erfolgreich:

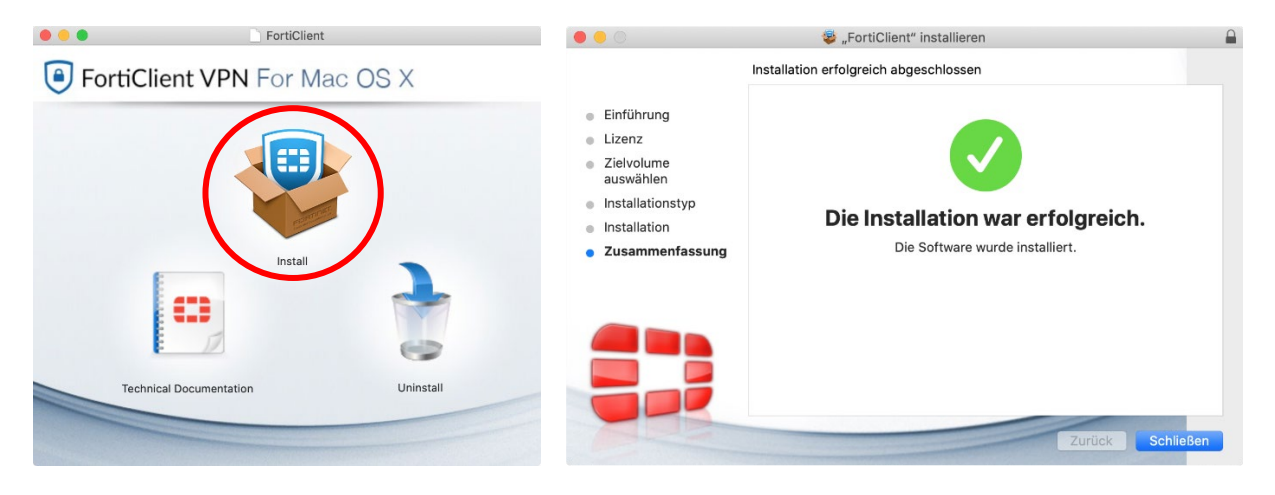

Nach der Installation finden Sie den FortiClient unter "Programme":

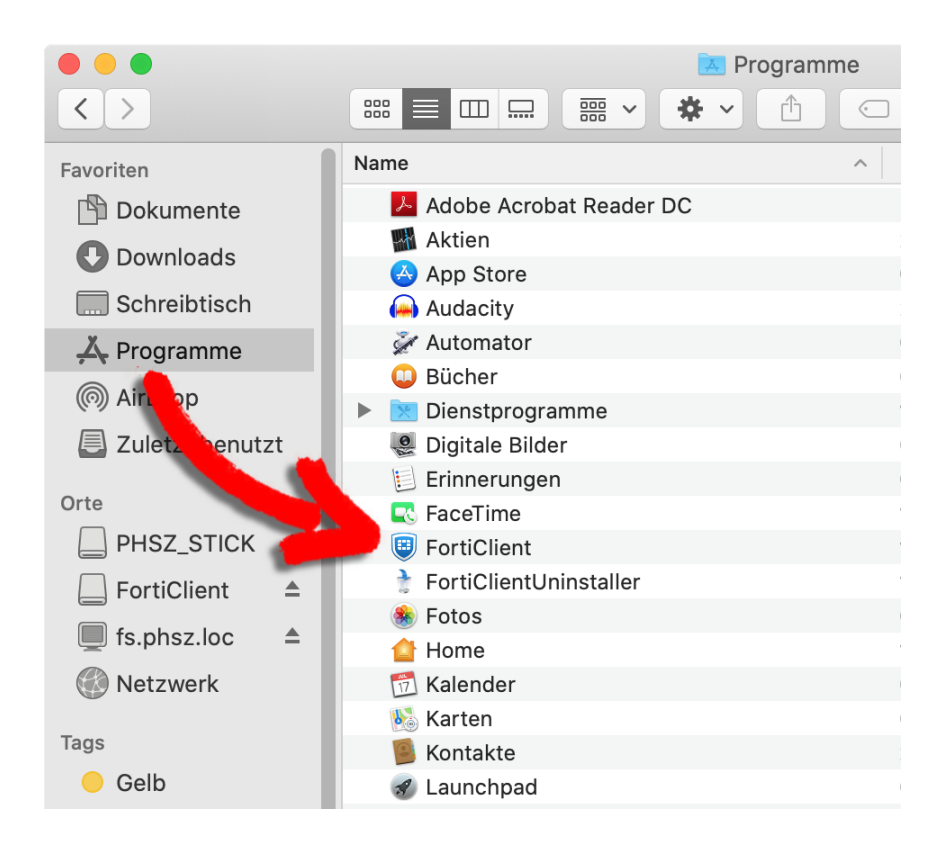

Starten Sie den FortiClient mit einem Doppelklick und akzeptieren Sie die Bedingungen:

|                                                                        | FortiClient The Security Fabric Agent                                                                                                    |   |     |   |  |
|------------------------------------------------------------------------|----------------------------------------------------------------------------------------------------|---|-----|---|--|
| FortiClient VPN                                                        |                                                                                                    | * | ¢ ( | ] |  |
| Welco<br>This is a f<br>Please up<br>Welco<br>This is a f<br>Please up | The to FortiClient VPN software with limited feature support.<br>grade to the licensed version for advanced features and technical support. |   |     |   |  |
|                                                                        | I accept                                                                                                    |   |     |   |  |
| Wählen Sie "VPN konfiguriere                                           | n":                                                                                                    |   |     |   |  |

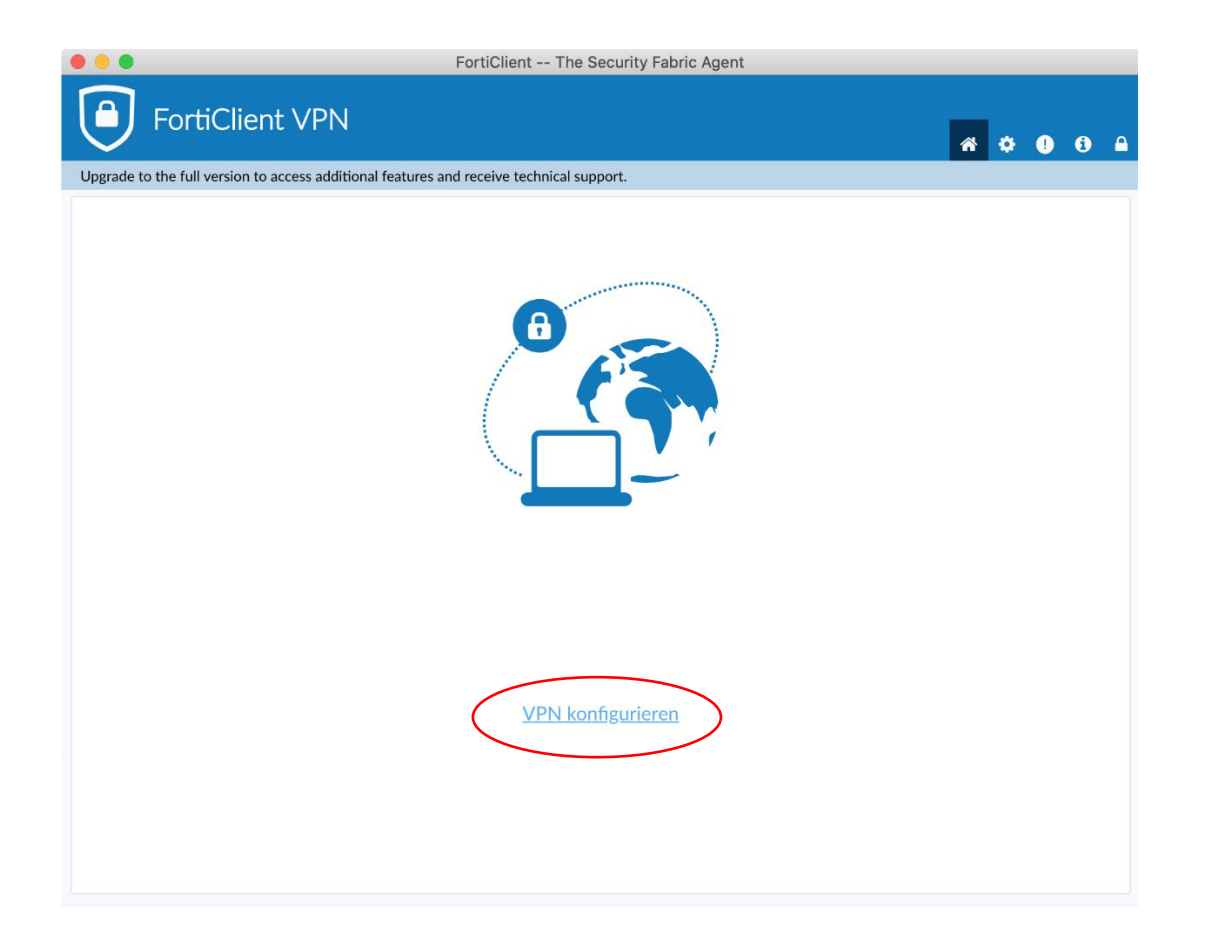

| Machen | Sie die Einstellungen wie au | If dem Bild | , geben Sie Ihre Stud-Mailadresse als Benutzername ein: |
|--------|------------------------------|-------------|---------------------------------------------------------|
|        |                              | FortiClight | The Security Febrie Agent                               |

|                                  |                                 | Tortionent The occurry rubite Agent                                       |   |          |   |   |   |  |
|----------------------------------|---------------------------------|---------------------------------------------------------------------------|---|----------|---|---|---|--|
| FortiClien                       | it VPN                          |                                                                           |   | <b>^</b> | ٠ | ! | i |  |
| Upgrade to the full version to a | access additional features ar   | nd receive technical support.                                             |   |          |   |   |   |  |
|                                  | VPN-Verbindung                  | g bearbeiten<br>SSL-VPN IPsec VPN XML                                     |   |          |   |   |   |  |
|                                  | Verbindungsname<br>Beschreibung | PHSZ                                                                      |   |          |   |   |   |  |
|                                  | Remote Gateway                  | gw.phsz.ch<br>+Füge Remote Gateway hinzufügen<br>Port anpassen 443        | × |          |   |   |   |  |
|                                  | Benutzerzertifikat              | Keines 😫                                                                  |   |          |   |   |   |  |
|                                  | Authentifizierung               | 🔘 Nachfragen beim Login 🧿 Login speichern                                 |   |          |   |   |   |  |
|                                  | Benutzername                    | vorname.nachname@stud.phsz.ch Bei falschen Server Zertifikat nicht warnen |   |          |   |   |   |  |
|                                  |                                 | Abbrechen Sichern                                                         |   |          |   |   |   |  |

Klicken Sie "Sichern".

Beim Start des Forticlient erscheint nun nachfolgendes Fenster. Wenn Sie jetzt von ausserhalb der PHSZ auf "Public" oder ihr Homeverzeichnis zugreifen wollen, geben Sie dort ihr PHSZ Passwort ein und wählen "Verbinden". Innerhalb der PHSZ im WLAN "PHSZ" (nicht im WLAN "Public-Gast") funktioniert der Zugang ohne Forticlient (immer über "Gehe zu", "mit Server verbinden...").

| •••                                                         | FortiClient The Security Fabric Agent |   |   |     |
|-------------------------------------------------------------|---------------------------------------|---|---|-----|
| FortiClient VPN                                             |                                       | * | • | € 🔒 |
| Upgrade to the full version to access additional features a | nd receive technical support.         |   |   |     |
|                                                             |                                       |   |   |     |
| VPN Name                                                    | PHSZ \$                               |   |   |     |
| Benutzernam                                                 | e vorname.nachname@stud.phsz.ch       |   |   |     |
| Passwort                                                    |                                       |   |   |     |
|                                                             | Verbinden                             |   |   |     |

Beim ersten Start der Verbindung müssen dem FortiClient noch besondere Berechtigungen erlaubt werden. Die folgende Nachricht erscheint:

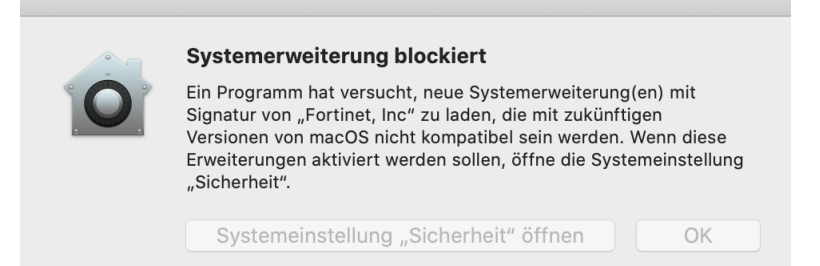

Wählen Sie "Systemeinstellungen "Sicherheit" öffnen" und klicken Sie auf das Schlossymbol:

| •••        |                                       | Sicherheit                              | QŞuchen                             |
|------------|---------------------------------------|-----------------------------------------|-------------------------------------|
|            | _                                     |                                         |                                     |
|            |                                       | Aligemein FileVault Firewall Date       | enschutz                            |
|            | Für diesen Benutzer wurd              | e ein Anmeldepasswort festgelegt        | asswort ändern                      |
|            | Passwort erforderlich                 | 5 Minuten ᅌ nach Beginn des Ruh         | ezustands oder Bildschirmschoners   |
|            | Mitteilung bei gesperr                | em Bildschirm einblenden Nachricht      | für gesperrten Bildschirm festlegen |
|            | - Hatomatisone Annieu                 | any douterroron                         |                                     |
|            |                                       |                                         |                                     |
|            |                                       |                                         |                                     |
|            |                                       |                                         |                                     |
|            | Apps-Download erlauben                | von:                                    |                                     |
|            | O App Store                           |                                         |                                     |
|            | <ul> <li>App Store und ver</li> </ul> | ifizierten Entwickler                   |                                     |
|            |                                       |                                         |                                     |
|            | Laden der Systemsoftwar               | e des Entwicklers "Fortinet, Inc" wurde | blockiert. Erlauben                 |
| $\frown$   |                                       |                                         |                                     |
|            | um Bearbeiten auf das Schl            | oss klicken.                            | Weitere Optionen ?                  |
| $\bigcirc$ |                                       |                                         |                                     |

Geben Sie ihr Mac-Passwort ein und klicken Sie auf "Schutz aufheben":

|    |                                                  |                                                                                     | Sicherheit                                                                                                    | Q Suchen           |
|----|--------------------------------------------------|-------------------------------------------------------------------------------------|----------------------------------------------------------------------------------------------------|--------------------|
|    | Für diesen<br>✓ Passwor<br>Mitteilur<br>✓ Automa | Systemeinstelli<br>Sicherheitseins<br>Gib dein Passwo<br>Benutzername:<br>Passwort: | ungen versucht, den Schutz der<br>stellungen aufzuheben.<br>rt ein, um dies zu erlauben.<br>Mein Mac-Benutzername<br>•••••••<br>Abbrechen Schutz aufh | eben               |
|    | Apps-Download                                    | l erlauben von:                                                                     |                                                                                                    |                    |
|    | App Store                                        | re und verifizierten Entwickle                                                      | r                                                                                                    |                    |
|    | Laden der Syste                                  | emsoftware des Entwicklers "                                                        | Fortinet, Inc" wurde blockiert.                                                                                                    | Erlauben           |
| Au | uthentifizierung                                 |                                                                                     |                                                                                                    | Weitere Optionen ? |

Klicken Sie hinter "Laden der Systemsoftware des Entwicklers "Fortinet, Inc" wurde blockiert" auf "Erlauben"

| ••• | $\langle \rangle$        | Sicherheit                                         | Q Suchen                     |
|-----|--------------------------|----------------------------------------------------|------------------------------|
|     |                          | Allgemein FileVault Firewall Datenschut            | z                            |
|     | Für diesen Benutzer wur  | rde ein Anmeldepasswort festgelegt Passwort        | ändern                       |
|     | 🗸 Passwort erforderlich  | n 🛛 5 Minuten 📀 nach Beginn des Ruhezustan         | ds oder Bildschirmschoners   |
|     | Mitteilung bei gesper    | rtem Bildschirm einblenden Nachricht für gesp      | berrten Bildschirm festlegen |
|     | Automatische Anmele      | dung deaktivieren                                  |                              |
|     | Apps-Download erlaube    | n von:                                             |                              |
|     | App Store                | erifizierten Entwickler                            |                              |
|     | Laden der Systemsoftwa   | are des Entwicklers "Fortinet, Inc" wurde blockier | rt. Erlauben                 |
| j z | um Schützen auf das Schl | oss klicken.                                       | Weitere Optionen ?           |

Dann kann das Fenster "Sicherheit" geschlossen werden.

Die VPN-Verbindung zur PHSZ wird nun aufgebaut:

|                                                | Forti                    | Client The Security Fabric Agent                                     |                 |  |
|------------------------------------------------|--------------------------|----------------------------------------------------------------------|-----------------|--|
| FortiClient VPN                                |                          |                                                                      | <b>* \$ 0</b> 0 |  |
| Upgrade to the full version to access addition | nal features and rece    | ive technical support.                                               |                 |  |
| V<br>Br                                        | /PN Name<br>Penutzername | Status: Verbinden         PHSZ         vorname.nachname@stud.phsz.ch | \$              |  |
| Pa                                             | asswort                  |                                                                      |                 |  |
|                                                |                          |                                                                      |                 |  |

Status, wenn die Verbindung zur PHSZ steht:

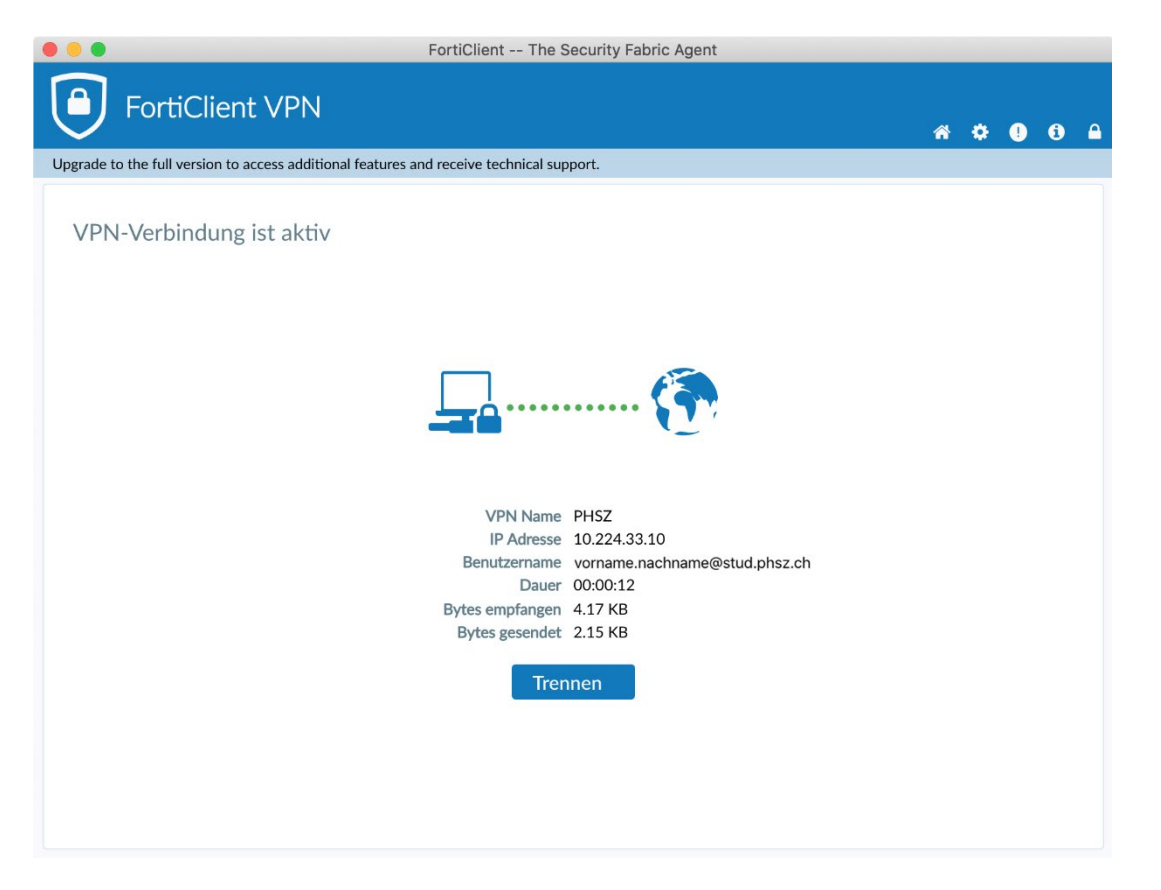

Wird die Verbindung nicht mehr benötigt wird, einfach "Trennen" wählen und den FortiClient schliessen.